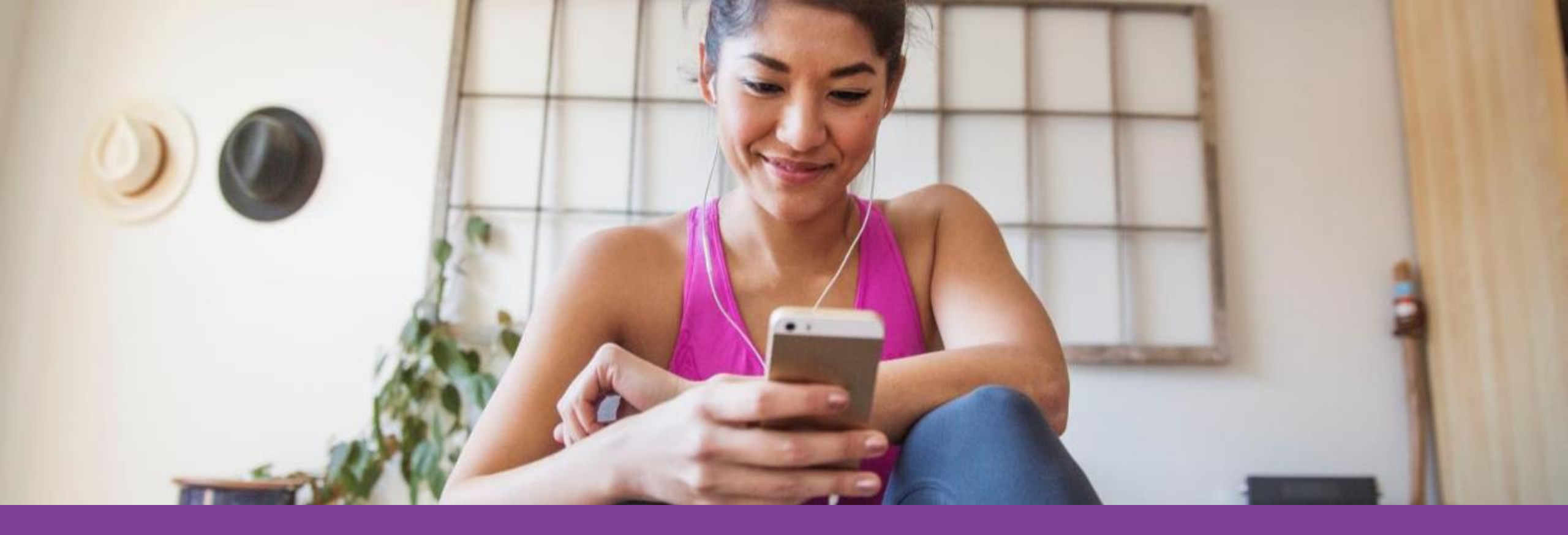

# Aetna Health Member Website and App

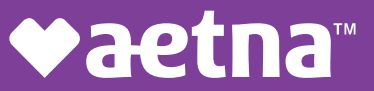

## Table of Contents

| Aetna Member Website                                |       |
|-----------------------------------------------------|-------|
| Logging in                                          | 4-8   |
| Registering a new account                           |       |
| Registered users                                    |       |
| Accessing key information from the home screen      | 9-10  |
| Accessing your Aetna HealthFund (HRA)               | 11    |
| Searching for a provider, procedure, facility, etc. | 12    |
| Estimating the cost of care                         | 13    |
| Managing claims                                     | 14-15 |
| Accessing Aetna Wellness Programs                   | 16-17 |
| Accessing the Member Engagement Platform            | 18-24 |
| Digital Coaching                                    |       |
| Health Actions                                      |       |
| Health Records, Health Assessment                   |       |
| Rewards Center/Incentives                           |       |

Proprietary

### Table of Contents

| Aetna Heal | th App                                                |       |
|------------|-------------------------------------------------------|-------|
| Do         | ownloading the App                                    | 25    |
| Lo         | gging in                                              | 26    |
| Ma         | anage tab                                             | 27-30 |
|            | Viewing your ID card                                  |       |
|            | Viewing your benefits and spending details            |       |
|            | Viewing your claims and FSA balance                   |       |
|            | Paying a claim                                        |       |
| Im         | iprove tab                                            | 31-32 |
|            | Completing your health assessment                     |       |
|            | Accessing digital coaching                            |       |
| Se         | arch tab                                              | 33-35 |
|            | Searching for providers, procedures, facilities, etc. |       |
| Re         | cords tab                                             | 36    |
|            | Viewing your health records                           |       |

**♥aetna**\*

# Aetna Member Website - Logging in

Go to <u>www.aetna.com</u> and click on "Login."

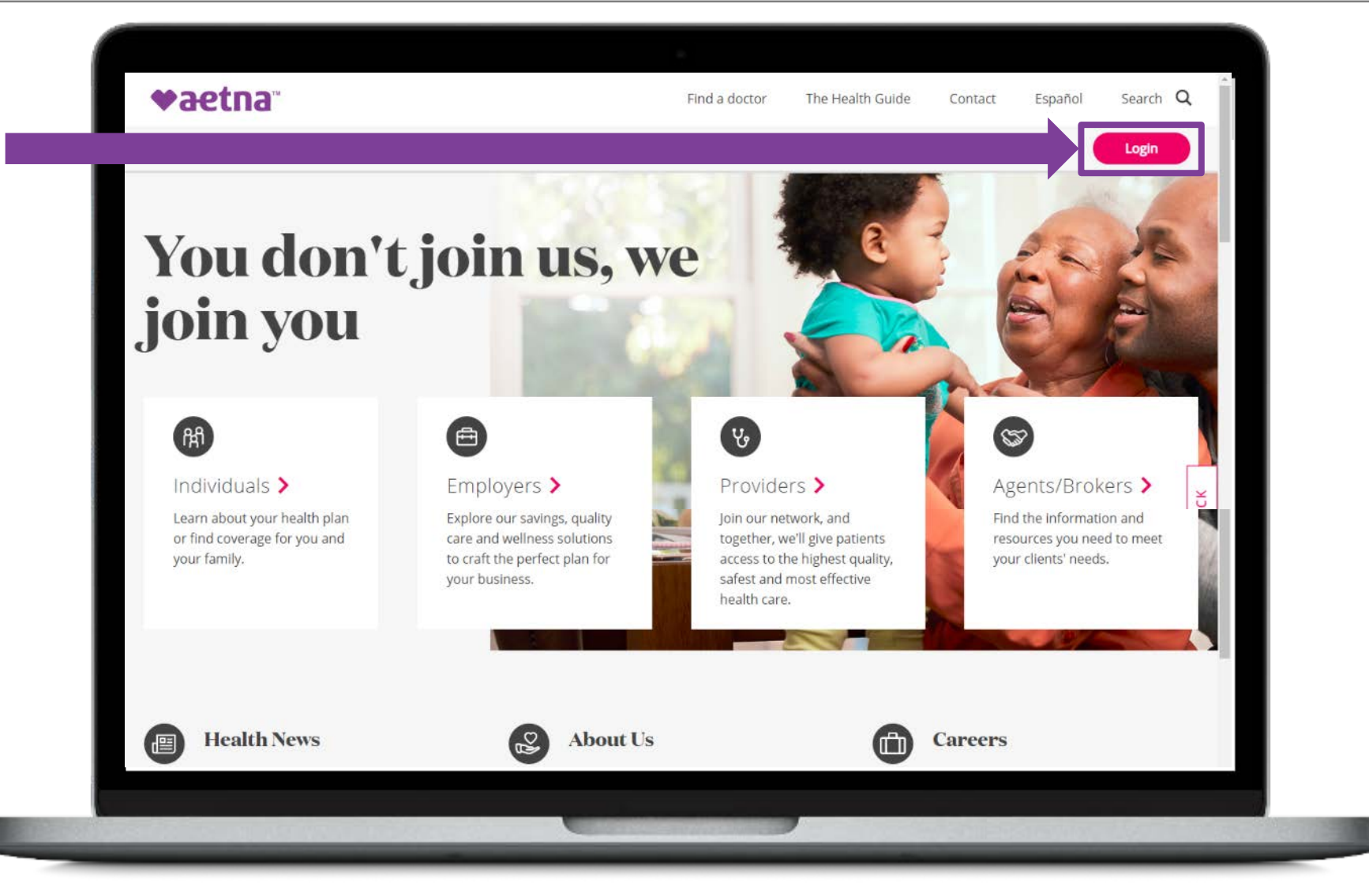

**♦aetna** 

#### Aetna Member Website - Logging in: Registering a new account

| Within the Member Login    |
|----------------------------|
| section, click "Register." |

| <ul> <li>User Agreement</li> </ul> |
|------------------------------------|
|------------------------------------|

The following terms and conditions, including the Legal Statement, Web Privacy Statement and Privacy N use of the information, tools and other content accessible via this website (the "services"). Depending o services may include one or more of the following: Aetna member website, Simple Steps To A Healthier Record. You acknowledge that you have read, understand and agree to the following: Terms of Use »

#### Privacy Center »

You understand that you must provide, at your own expense, all internet, telephone and other equipme

Health Information and Other Content

You understand and agree that the health information and other content appearing on this website or d

Is compiled from a variety of sources ("information providers"), including but not limited to the Associate organizations, and is for informational purposes only

Is presented in summary form and intended to provide broad consumer understanding and knowledge Does not cover all possible uses, directions, precautions, drug interactions or adverse effects, nor mean effective or appropriate for you

Is not a substitute for professional health care and is not meant to replace the advice of health care pro Does not replace or modify any benefits plan documents or other member materials. You may display and, subject to any expressly stated restrictions or limitations relating to specific materi services solely for your own noncommercial use. You agree not to change or delete any proprietary noti

If you have specific health care needs, or for complete health information, please see a doctor or other I providers make any warranty as to the reliability, accuracy, timeliness, usefulness or completeness of an disregard medical advice or delay seeking it because of something you read when accessing the services your diet, starting or stopping any course of treatment or starting a new fitness regimen.

#### Electronic Documents

Through this website, you have the ability to view, print and save electronic documents and ID cards. To a smartphone), tablet or another electronic device to access the website. This website uses 128-bit encr higher is required to view and open documents online.

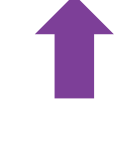

New registrants will be asked to review and accepts the Aetna User Agreement.

| ♥aetna™                         |                                                                                                    | Find a doctor      | The Health Guide                                                     | Contact           | Español      | Search C | ۲. |
|---------------------------------|----------------------------------------------------------------------------------------------------|--------------------|----------------------------------------------------------------------|-------------------|--------------|----------|----|
| Individuals Employers Providers | Agents/Brokers                                                                                                    |                    |                                                                      |                   | About us     | Login    |    |
| Select your role                | to login                                                                                                    |                    |                                                                      |                   |              |          |    |
| Member >                        | Find care; m.                                                                                                    | n                  | DON'T HAVE AN ACC                                                    | OUNT?             | , you'll get |          |    |
| Agents/Brokers                  | and more. It's all about for the second second |                    | access to tools, tips and p<br>reach your healthiest you<br>Register | programs to<br>J. | help you     |          |    |
| Employer                        | Forgot your username or password?                                                                                                    |                    |                                                                      |                   |              |          |    |
| Medical Provider                | HAVING TROUBLE SIGNING IN<br>We're here to help. Just contact Member Sen                                                                                                    | vices. Or call the | number on your ID card.                                              |                   |              |          |    |
| Dental Provider                 |                                                                                                    |                    |                                                                      |                   |              |          |    |
|                                 |                                                                                                    |                    |                                                                      |                   |              |          |    |

#### Aetna Member Website - Logging in: Registering a new account

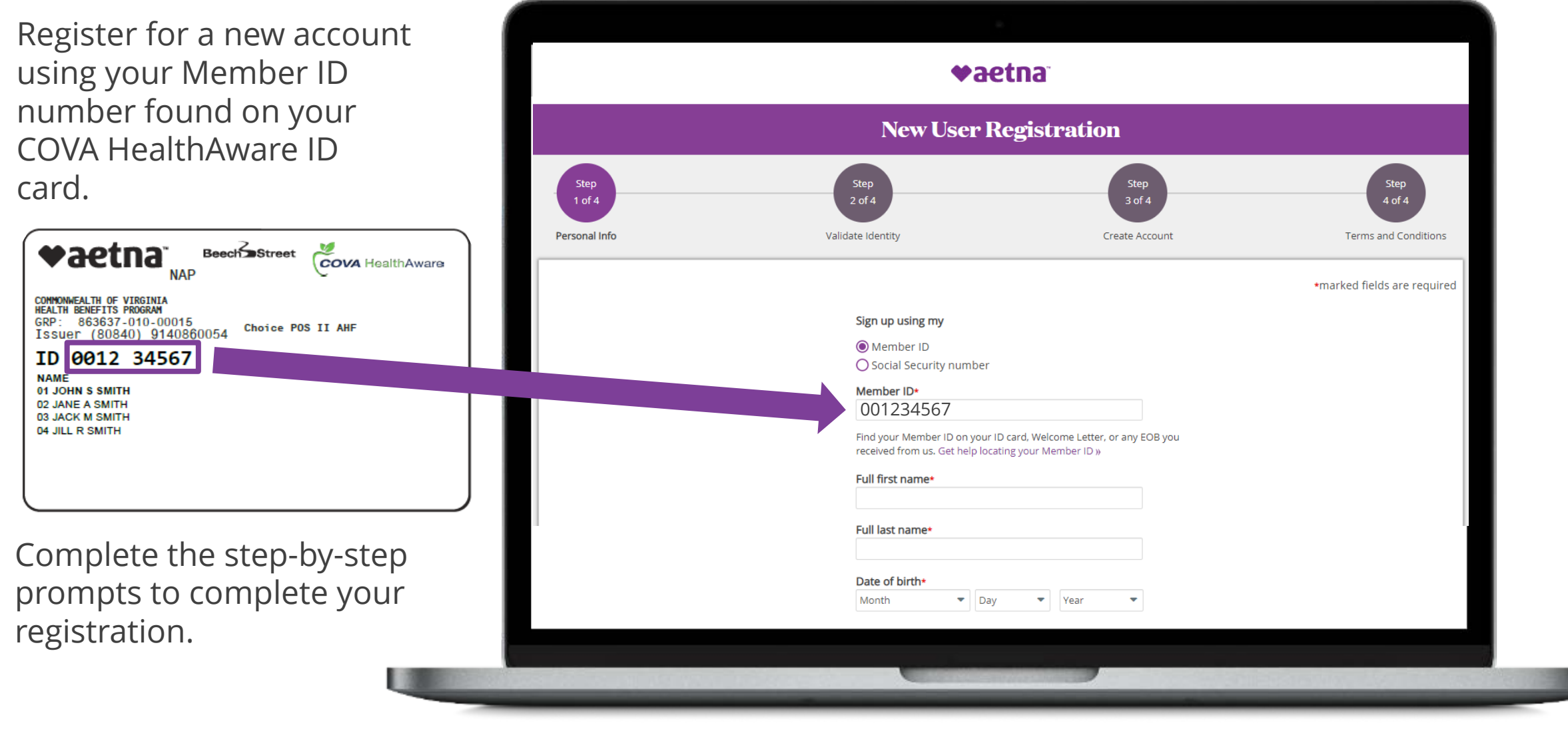

#### Aetna Member Website - Logging in: Registered users

| Within the Member Login | ♥aetna™                         | Find a                                                                                                    | doctor The Health Guide Contact Español                                                                                                    | Search Q  |
|-------------------------|---------------------------------|----------------------------------------------------------------------------------------------------|----------------------------------------------------------------------------------------------------|-----------|
| section click "Login"   | Individuals Employers Providers | Agents/Brokers                                                                                                    | About us                                                                                                    | Login     |
|                         | Select your rol                 | e to login                                                                                                    |                                                                                                    |           |
|                         | Membe                           | MEMBER LOGIN                                                                                                    | DON'T HAVE AN ACCOUNT?                                                                                                    |           |
|                         | Agents/Brokers                  | Find care, manage costs, try a health program<br>our more. It's all about you.<br>ourre a Medicare member login here.<br>Login | It's easy to register. And when you do, you'll get<br>access to tools, tips and programs to help you<br>reach your healthiest you.<br>Register |           |
|                         | Employer                        | Forgot your username or password?                                                                                              |                                                                                                    |           |
|                         | Medical Provider                | HAVING TROUBLE SIGNING IN<br>We're here to help. Just contact Member Services. Or                                              | call the number on your ID card.                                                                                                    |           |
|                         | Dental Provider                 |                                                                                                    |                                                                                                    |           |
|                         |                                 |                                                                                                    |                                                                                                    |           |
|                         |                                 |                                                                                                    |                                                                                                    |           |
|                         |                                 |                                                                                                    |                                                                                                    | 1.0000000 |

#### Aetna Member Website - Logging in: **Registered users**

Login using you ID number loca your COVA Hea Card.

Your password been previously during your init registration.

NAP

| your Member                      |                                                                                   |
|----------------------------------|-----------------------------------------------------------------------------------|
| ocated on<br>lealthAware ID      | <b>♥aetna</b> ™                                                                   |
|                                  | Secure Member Log-in                                                              |
| ord will have<br>usly set by you | Welcome to Aetna's member website                                                 |
| initial                          | User name<br>001234567                                                            |
| Beech Street                     | Password<br>******                                                                |
| 0054 01                          | Remember user name  Secure Log In                                                 |
|                                  | Forgot user name?   Forgot password?   Log in tips                                |
|                                  | First-time users Please sign up for an account. Very will create a user parts and |
|                                  |                                                                                   |

Proprietary

**♥aetna**"

COMMONWEALTH OF VIRGINIA HEALTH BENEFITS PROGRAM GRP: 863637-010-00015 Issuer (80840) 914086005 ID 0012 34567

NAME 01 JOHN S SMITH 02 JANE A SMITH 03 JACK M SMITH 04 JILL R SMITH

♥aetna

#### Aetna Member Website: Accessing key information from the home screen

The home screen provides an overview and quick links to important information related to your health plan.

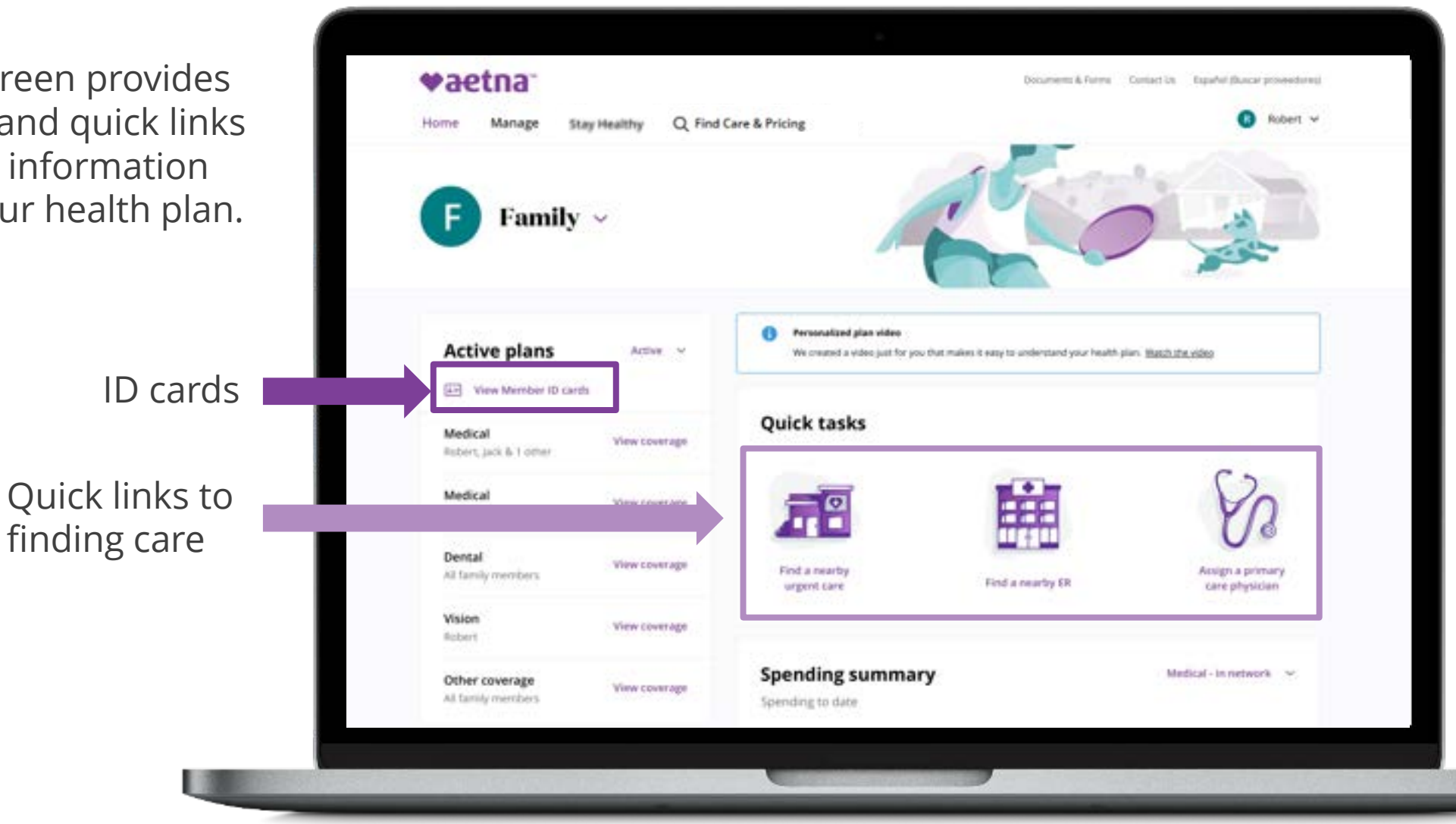

♥aetna

#### Aetna Member Website: Accessing key information from the home screen

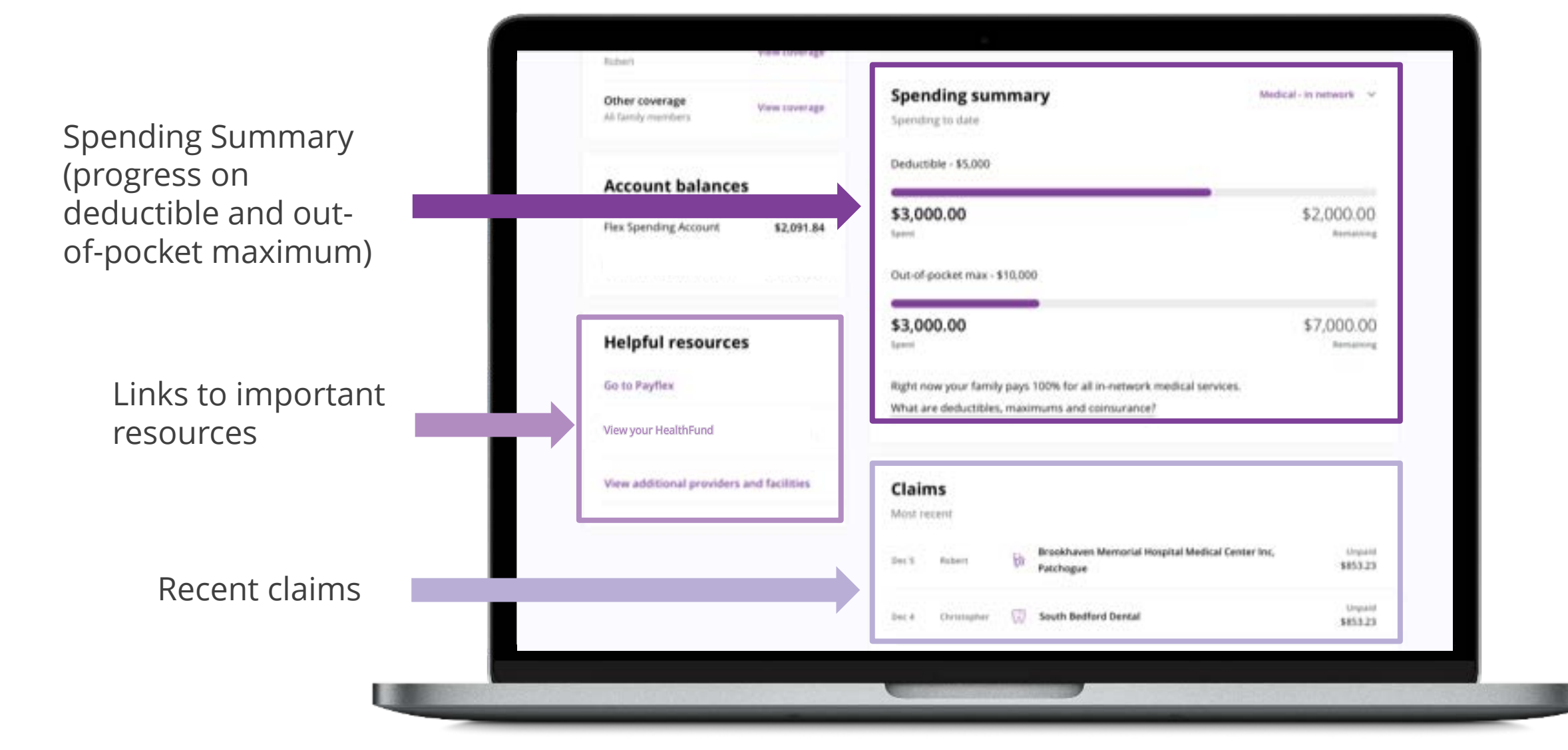

Proprietary

♥aetna

## Aetna Member Website: Accessing your Aetna HealthFund (HRA)

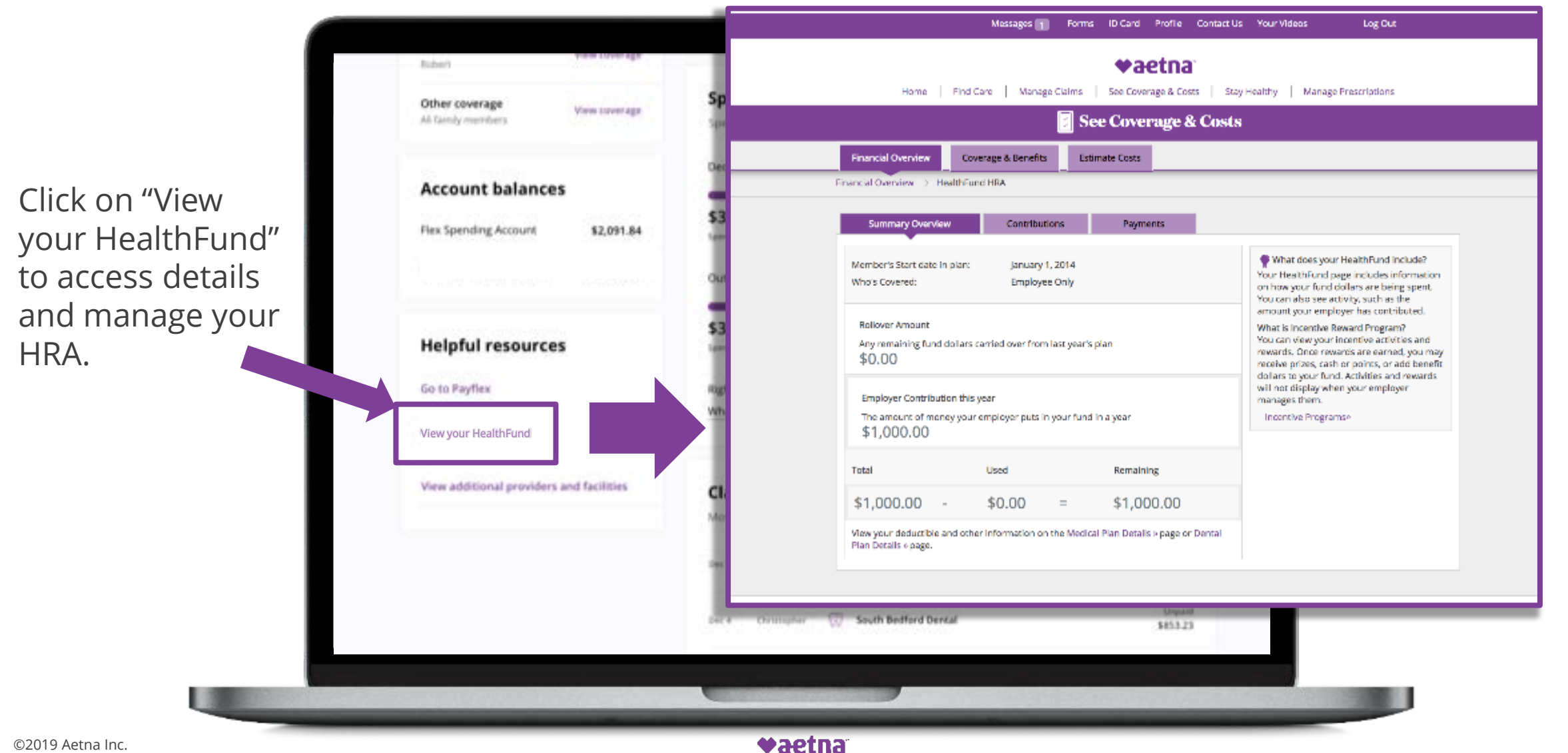

11

#### Aetna Member Website: Searching for providers, procedures, facilities, etc.

Type in the search field to search for providers, procedures, facilities, etc.

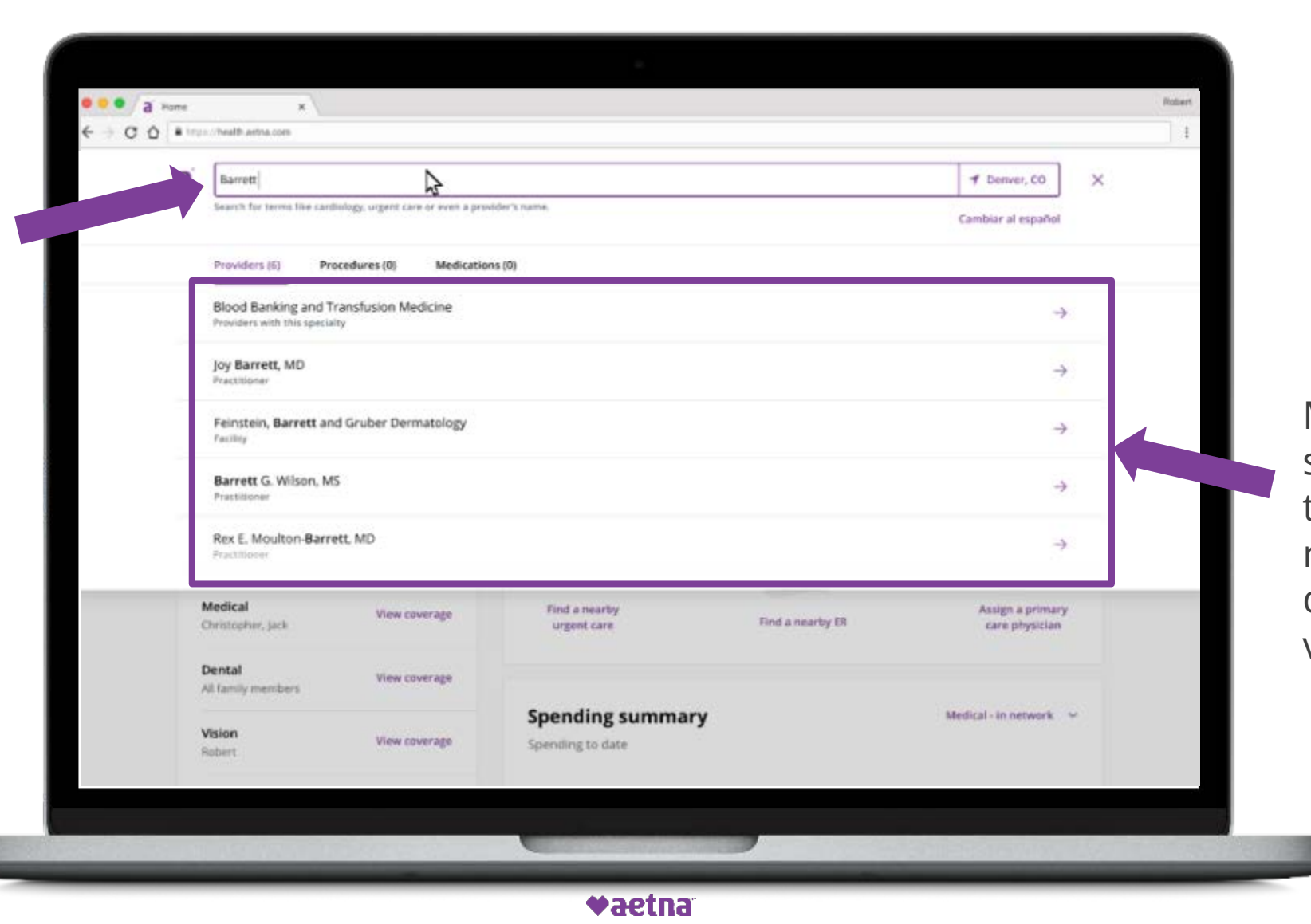

Make a selection from the search results dropdown menu to view details.

#### Aetna Member Website: Estimating the cost of care

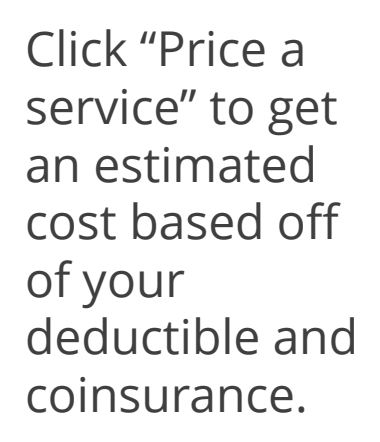

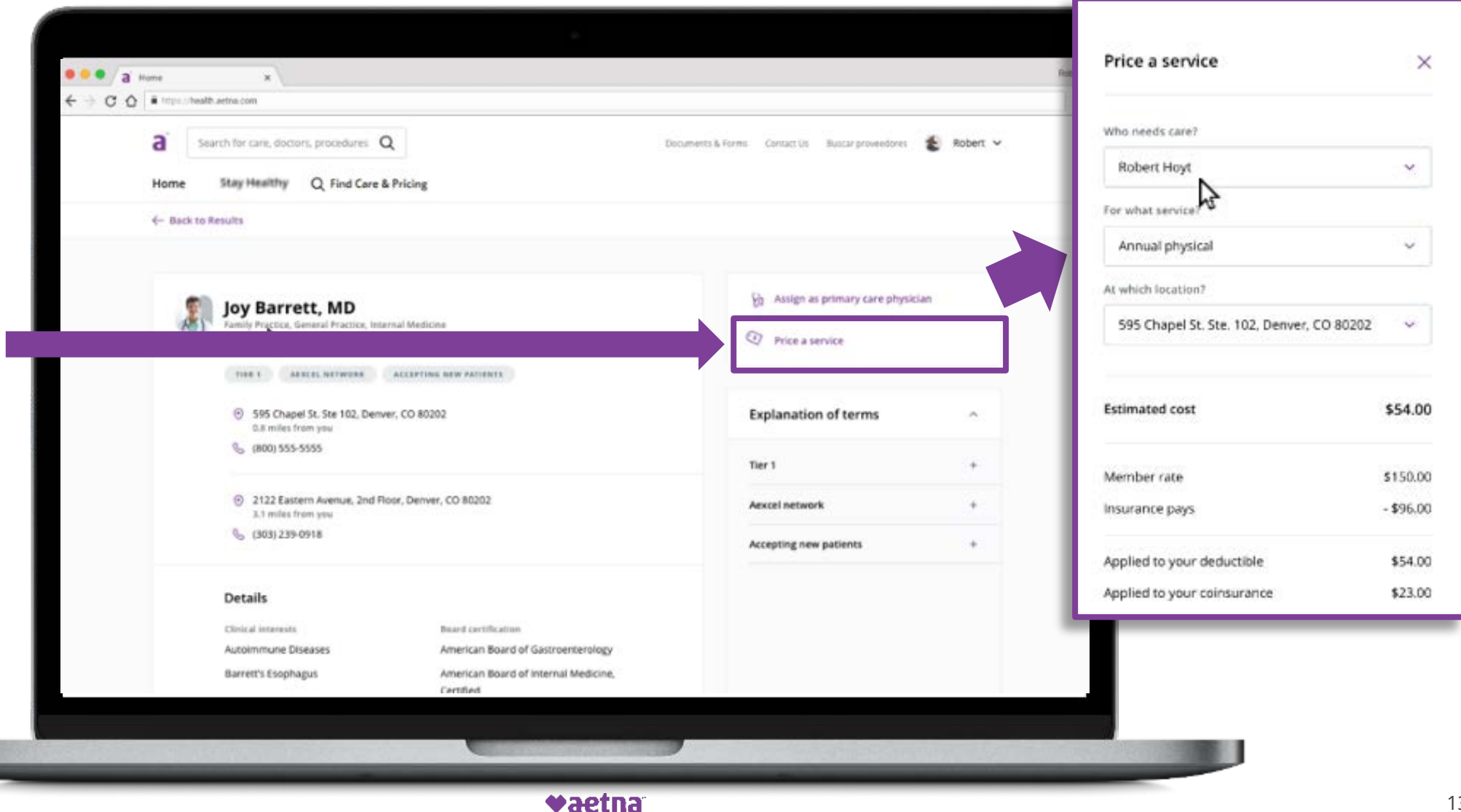

#### Aetna Member Website: **Managing Claims**

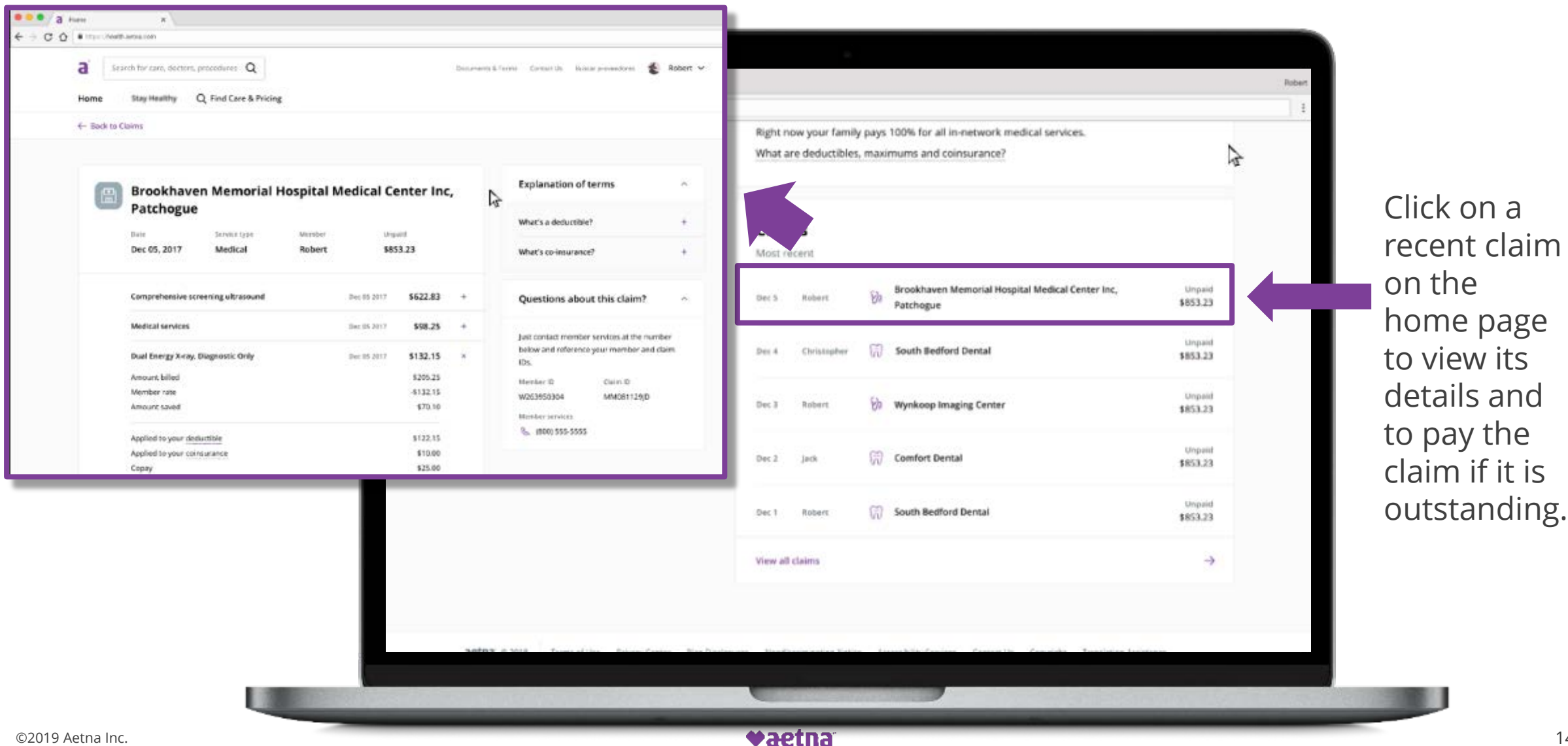

Proprietary

#### Aetna Member Website: Managing Claims

Click "Manage" to access your entire history of claims.

![](_page_14_Picture_2.jpeg)

©2019 Aetna Inc.

♥aetna<sup>®</sup>

#### Aetna Member Website: Accessing Aetna Wellness Programs

Click the "Stay Healthy" tab to access links to Aetna wellness resources.

Click the "Stay Healthy" link to access your wellness dashboard.

![](_page_15_Picture_3.jpeg)

![](_page_15_Picture_5.jpeg)

#### Aetna Member Website: Accessing Aetna Wellness Programs

![](_page_16_Figure_1.jpeg)

♥aetna<sup>®</sup>

#### Aetna Member Website: Accessing the Member Engagement Platform

![](_page_17_Picture_1.jpeg)

Click the "Discover a Healthier You" link to access your Member Engagement Platform.

Proprietary

![](_page_17_Picture_4.jpeg)

### Member Engagement Platform: Engaging with your Digital Coach

Hover over "Digital Coach" to open up your digital coaching menu.

![](_page_18_Picture_2.jpeg)

#### Member Engagement Platform: Accessing your Health Actions

![](_page_19_Picture_1.jpeg)

#### Member Engagement Platform: Accessing Your Health Records and Health Assessment

![](_page_20_Picture_1.jpeg)

### Member Engagement Platform: Accessing your Rewards Center/Incentives

To access your progress towards your rewards/ incentives, click on any of the following locations.

You'll find a dollar icon on the top right of your page, and you may see a Health Action box appear, too. There's also another link you scroll down the page.

![](_page_21_Figure_3.jpeg)

#### Member Engagement Platform: Accessing your Rewards Center/Incentives

The Rewards Center can tell you exactly what you need to do to earn your rewards/ incentives.

|   |                                                                                                    | *                                                                                               |                                                                                                    |
|---|----------------------------------------------------------------------------------------------------|-------------------------------------------------------------------------------------------------|----------------------------------------------------------------------------------------------------|
|   |                                                                                                    |                                                                                                 |                                                                                                    |
|   | 1. Take your <u>Health</u><br><u>Assessment</u> by December 31,<br>2019                                                                                                | 2. Complete the activities below                                                                | 3. Earn Rewards                                                                                                |
| Ì | ✓ How to Earn Rewards                                                                                                    |                                                                                                 |                                                                                                    |
|   | Step 1: Complete your Health Asses                                                                                                    | ssment in order to earn rewards.                                                                | he in the second second second second second second second second second second second second second second se |
|   | Step 2: Track all activities by Decem<br>Click "Learn More" on the cards belo<br>Click "Work On It" to get started.                                                    | ber 31, 2019.<br>ow to see how to earn rewards fo                                               | or each activity.                                                                                              |
|   | Step 3: Manage your rewards.<br>You'll see these paid out in 2019 in y<br>plan election.<br>If you are NOT in an Aetna-sponsor<br>incentives are directed to your payo | your HRA fund, HSA account or p<br>ed medical plan, or if you are in tl<br>:heck (taxes apply). | paycheck, based on your 2019 medical<br>he Aetna Hybrid plan, your earned                                      |
|   | incentives are directed to your paye                                                                                                    |                                                                                                 |                                                                                                    |

#### Member Engagement Platform: Accessing your Rewards Center/Incentives

Scroll down the Rewards Center page to view and complete your incentive activities.

![](_page_23_Picture_2.jpeg)

#### **Direct links**

Download the Aetna Health app from the Apple App Store and Google Play:

![](_page_24_Picture_3.jpeg)

https://itunes.apple.com/us/app/aetna-health/id1261033071?ls=1

![](_page_24_Picture_5.jpeg)

https://play.google.com/store/apps/details?id=com.aetna.aetnahealth

#### Text-to-download

*Text AETNAHEALTHAPP to 90156 to receive a link to download the Aetna Health app (message and data rates may apply).*\*

\*Terms and Conditions: <u>http://bit.ly/2nlJFYG.</u> Privacy Policy: <u>https://www.aetna.com/legal-notices/privacy.html.</u>

Look for this icon in the app stores > >

![](_page_25_Figure_1.jpeg)

#### Aetna Health App – Manage tab: Viewing your ID card

![](_page_26_Figure_1.jpeg)

#### Aetna Health App – Manage tab: Viewing your benefits and spending details

Click "Spending Details" to view you/your family's benefits and spending details.

![](_page_27_Figure_2.jpeg)

![](_page_27_Figure_3.jpeg)

#### Aetna Health App – Manage tab: Viewing your claims and FSA balance

Click "Claims" to view your/your family's history of claims and claims details.

![](_page_28_Picture_2.jpeg)

![](_page_28_Figure_3.jpeg)

If you have an FSA with PayFlex, the remaining account balance will be shown here.

Proprietary

#### Aetna Health App – Manage tab Paying a claim

Clicking on an unpaid claim gives you the option to pay directly from the Aetna Health App.

| The second second secon | 9:41 AM                              | \$ 100% #     |
|----------------------------------------------------------------------------------------------------|--------------------------------------|---------------|
| < Manage                                                                                                    |                                      | Pay Claim     |
| Claims                                                                                                    |                                      |               |
|                                                                                                    |                                      | PAID          |
| James                                                                                                    | Ma                                   | rch 03, 2018  |
| % Richard Trede                                                                                                    | au                                   | \$72.31       |
|                                                                                                    |                                      | UNFAID        |
| Hannah                                                                                                    |                                      | lan. 24, 2018 |
| 🕅 Glenn Genest                                                                                                    |                                      | \$76.68       |
|                                                                                                    |                                      | UNPAID        |
| James                                                                                                    | 54                                   | lan. 05, 2018 |
| 🖗 Melanie Kazla                                                                                                    | 5                                    | \$721.79      |
|                                                                                                    |                                      | UNPAID        |
| Jordan                                                                                                    | 2                                    | ian. 02, 2018 |
| You may have add                                                                                                    | litional claims                      |               |
| If you don't see the cla<br>please contact member                                                                                                    | ilm you're looking t<br>ir services. | 00            |
| 0 6                                                                                                    | 2                                    | 1             |
|                                                                                                    | 0                                    |               |

![](_page_29_Picture_3.jpeg)

#### Aetna Health App – Improve tab: Completing your Health Assessment

all 😤

The Improve tab is synced with your Member Engagement Platform website.

When accessing this tab for the first time, click on "Get Started" to start your Health Assessment.

![](_page_30_Picture_3.jpeg)

9:41 AM

\$ 100%

When accessing this tab after the first time, click on "Health Survey" to start, resume, or complete your Health Assessment.

![](_page_30_Picture_5.jpeg)

Proprietary

Aetna Health App – Improve tab: Accessing digital coaching

Click on "Your Next Steps" and "My Health Goals" to access different aspects of your digital coaching program.

![](_page_31_Picture_2.jpeg)

#### Aetna Health App – Search tab Searching for providers, procedures, facilities, etc.

Search for providers, facilities, symptoms, and much more by typing in the search bar.

Click on the appropriate quick searches to find nearby providers or facilities.

| al 🗢                 | 9:41 AM       | \$ 100% |
|----------------------|---------------|---------|
| Search               |               |         |
| Q. Search Sympt      | om, Condition |         |
| ✓ Near Current L     | ocation       |         |
| Find Nearby          |               |         |
| 🕅 Primary Car        | e Physicians  |         |
| Emergency            | Rooms         |         |
| Urgent Care          | ,             |         |
| Recent               |               |         |
| Knee Pain<br>Symptom |               |         |
| Acne<br>Symptom      |               |         |
| Ear Infection        |               | 1       |
|                      | $\bigcirc$    |         |

![](_page_32_Picture_4.jpeg)

#### Aetna Health App – Search tab: Searching for providers, procedures, facilities, etc.

![](_page_33_Picture_1.jpeg)

Some providers allow you to schedule an appointment directly from the Aetna Health App.

![](_page_33_Picture_4.jpeg)

#### Aetna Health App – Search tab Searching for providers, procedures, facilities, etc.

Click on a procedure to see facilities where you may have the procedure done.

| ¢ lin.                        | 9:41 AM          |          | \$ 100%      |  |
|-------------------------------|------------------|----------|--------------|--|
| C. Kne                        |                  | 0        | Cancel       |  |
|                               | ent Location     |          |              |  |
| O Provide                     | ers              |          |              |  |
| Judith O. Kne<br>Practitioner | een, MSW         |          | >            |  |
| Nancy W. Kn<br>Practitioner   | eeberg, MD       |          | - >          |  |
| Henrietta Kn<br>Practitioner  | eeward           |          | >            |  |
| Proced                        | lures            |          |              |  |
| Knee x-ray; t<br>Procedure    | hree views       |          |              |  |
| Knee x-ray; o<br>Procedure    | one or two views |          | - >          |  |
| Total knee re<br>Procedure    | placement        |          | >            |  |
| Marage                        |                  | <u>k</u> | E<br>Records |  |
|                               | $\cap$           |          |              |  |

![](_page_34_Picture_3.jpeg)

**♦aetna** 

#### Aetna Health App – Records tab: Viewing your health records

Select the "Records" tab to view your/your family's health records, including allergies, conditions, immunizations, and more.

![](_page_35_Picture_2.jpeg)

![](_page_35_Picture_4.jpeg)